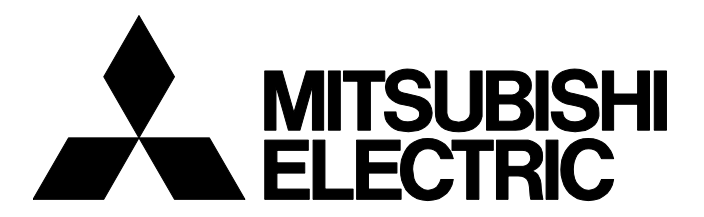

**テクニカルニュース** FA-D-0326-I [ 1/16]

# カメラレコーダユニット対応ネットワークカメラ一覧

■発行
 2021年1月(2024年11月改訂I版)
 ■適用機種
 RD81RC96-CA

三菱電機シーケンサMELSEC iQ-Rシリーズに格別のご愛顧を賜り厚くお礼申し上げます。 カメラレコーダユニットと接続して使用できるネットワークカメラをご紹介いたします。 ただし,各製品の生産状況は,各メーカにお問い合わせください。

# 1 注意事項

接続可能品の仕様は,各メーカの都合により予告なく変更される場合がございます。 ご使用の前に,各製品のユーザーズマニュアルの「安全上のご注意」を必ずお読みください。 各製品の配線上の注意事項は,ご使用になる製品のマニュアルを参照してください。

# 1.1 ネットワークカメラの注意事項

#### 高速フレームレートFAカメラの注意事項

・設定ツールのネットワーク設定で,ソケット1制御ポート設定("ソケット1制御ポート")およびLSDポート設定("LSDポート( 先頭)")は,初期値から変更しないでください。

#### Axis Communications AB製ネットワークカメラの注意事項

- カメラレコーダユニットで設定したいフレームレートに合わせてキャプチャーモードと電源周波数を設定してください。
  (に) 10ページ IPアドレスなどの設定)
- キャプチャーモードの仕様については、ネットワークカメラのマニュアルを参照してください。

#### キヤノン株式会社製ネットワークカメラの注意事項

- ユニット拡張パラメータの通信テスト画面で、カメラレコーダユニットやGOTで設定したい解像度が表示されない場合は、ネットワークカメラの映像サイズセットの設定を変更してください。(に) 12ページ 映像サイズセットの設定)
- PTZ操作およびプリセット移動ができない場合は、カメラ制御権を解除してください。

設定方法の詳細については使用するネットワークカメラのマニュアルを参照してください。

#### i-PRO株式会社製ネットワークカメラの注意事項

ユニット拡張パラメータの通信テスト画面で、カメラレコーダユニットやGOTで設定したい解像度が表示されない場合は、ネットワークカメラの撮像モードの設定を変更してください。(こ 14ページ 撮像モードの設定)

設定方法の詳細については使用するネットワークカメラのマニュアルを参照してください。

 動画データを録画中にGOTのライブ映像表示を開始した場合、一時的にレコーディング機能におけるネットワークカメラ からの動画データの配信が停止する場合があります。対象ネットワークカメラの動作状態を"カメラモニタ"画面またはカ メラレコーダユニットのバッファメモリで確認してください。

"カメラモニタ"画面およびバッファメモリの詳細については,下記のマニュアルを参照してください。 □□MELSEC iQ-R システムレコーダユーザーズマニュアル(応用編)

### オリエントブレイン株式会社製ネットワークカメラの注意事項

オリエントブレイン株式会社製ネットワークカメラを使用する場合は,内蔵カメラに対応する注意事項および設定手順を参 照してください。

# 2 ネットワークカメラ一覧

当社のユニットとのインタフェース仕様を満足している製品の一覧です。 ご使用に際しては,お客様のシステムにおける動作に問題がないことを,お客様にてご検証ください。 また,その製品の仕様(規格)に準拠してご使用ください。

# 2.1 高速フレームレートFAカメラ

カメラレコーダユニットに接続して、動作を確認した三菱電機製ネットワークカメラの一覧を示します。

| メーカ名                    | 品名 | 形名       |
|-------------------------|----|----------|
| 三菱電機株式会社 高速フレームレートFAカメラ |    | FAC-1000 |
|                         |    | FAC-1020 |

## ONVIF<sup>®</sup>(Open Network Video Interface Forum)のインタフェースで使用できるネットワークカメラの一覧を示します。

| メーカ名                   | 品名                           | シリーズ                  | 形名                    |
|------------------------|------------------------------|-----------------------|-----------------------|
| Axis Communications AB | 防爆カメラ                        | Zone/Division 1認定     | XPQ1785               |
|                        | 固定ボックス型ネットワークカメラ             | AXIS <sup>®</sup> M10 | M1075-L               |
|                        |                              |                       | M1065-LW(生産中止品)       |
|                        |                              |                       | M1065-L(生産中止品)        |
|                        |                              |                       | M1045-LW(生産中止品)       |
|                        |                              | AXIS Q16              | Q1656                 |
|                        |                              |                       | Q1645(生産中止品)          |
|                        |                              | AXIS P13              | P1387                 |
|                        |                              |                       | P1385                 |
|                        |                              |                       | Р1375-Е               |
|                        |                              |                       | P1377(生産中止品)          |
|                        |                              | AXIS M11              | M1135 Mk II           |
|                        |                              |                       | M1135(生産中止品)          |
|                        | 固定バレット型ネットワークカメラ             | AXIS Q17              | Q1715                 |
|                        | 固定ドーム型ネットワークカメラ              | AXIS P32              | P3265-LVE             |
|                        |                              |                       | P3245-LVE(生産中止品)      |
|                        |                              | AXIS Q35              | Q3536-LVE             |
|                        |                              |                       | Q3515-LVE(生産中止品)      |
|                        | パン・チルト・ズーム(PTZ)ネットワークカメ<br>ラ | AXIS M55              | M5526-E               |
|                        |                              |                       | M5525-E(生産中止品)        |
|                        |                              | AXIS M50              | M5075-G               |
|                        |                              |                       | M5074                 |
|                        |                              |                       | M5065(生産中止品)          |
|                        |                              |                       | M5054(生産中止品)          |
|                        | モジュラー型ネットワークカメラ              | AXIS F                | F9114                 |
|                        |                              |                       | F9111                 |
|                        |                              |                       | F44(生産中止品)            |
|                        |                              |                       | F41(生産中止品)            |
|                        |                              | AXIS P12              | P1275 Mk II           |
|                        |                              |                       | P1275(生産中止品)          |
|                        |                              |                       | P1265 Mk II           |
|                        |                              |                       | P1265(生産中止品)          |
|                        |                              |                       | P1245 Mk II           |
|                        |                              |                       | P1245(生産中止品)          |
| キヤノン株式会社               | 超小型ネットワークカメラ                 | 小型フルHD                | VB-S910F              |
|                        |                              |                       | VB-S31D Mk II         |
|                        |                              | 小型HD                  | VB-S805D Mk II(生産中止品) |
|                        | スタンダード型ネットワークカメラ             | フルHD                  | VB-H45(生産中止品)         |
|                        |                              |                       |                       |

# テクニカルニュース

FA-D-0326-I

| メーカ名                             | 品名                  | シリーズ             | 形名                                              |
|----------------------------------|---------------------|------------------|-------------------------------------------------|
| i-PRO株式会社                        | PTZネットワークカメラ        | WV-S6100         | WV-S61301-Z2                                    |
|                                  |                     |                  | WV-S6130(生産中止品)                                 |
|                                  |                     | WV-B6100         | WV-B61301-Z2                                    |
|                                  | ドームネットワークカメラ        | WV-S2500         | WV-S2536LNUX                                    |
|                                  |                     |                  | WV-S2531LN(生産中止品)                               |
|                                  |                     | WV-S2100         | WV-S2136LUX                                     |
|                                  |                     |                  | WV-S2111L(生産中止品)                                |
|                                  | コンパクトドームネットワークカメラ   | WV-S3500         | WV-S3530UX                                      |
|                                  |                     | WV-S3100         | WV-S3130UX                                      |
|                                  |                     |                  | WV-S3130J(生産中止品)                                |
|                                  | 屋外ハウジング一体型ネットワークカメラ | WV-S1500         | WV-S1536LDN                                     |
|                                  |                     |                  | WV-S1511LDN(生産中止品)                              |
|                                  | ボックスタイプネットワークカメラ    | WV-S1100         | WV-S1135VUX                                     |
|                                  |                     |                  | WV-S1131(生産中止品)                                 |
|                                  | i-PRO miniネットワークカメラ | WV-S7130<br>(AI) | WV-S7130WUX<br>WV-S7130UX                       |
|                                  |                     | WV-B71300<br>(L) | WV-B71300-F3W<br>WV-B71300-F3-1<br>WV-B71300-F3 |
|                                  | パンチルトネットワークカメラ      | WV-B54300        | WV-B54300-F3W<br>WV-B54300-F3                   |
|                                  |                     | WV-B51300        | WV-B51300-F3W<br>WV-B51300-F3                   |
|                                  | カメラBB               | BB-S             | BB-ST165A(生産中止品)                                |
| オリエントブレイン株式会社                    | 耐圧防爆ネットワークカメラ       | XD-500IP         | XD-500IP-2M                                     |
| (内蔵カメラ: Axis Communications AB製) |                     |                  | XD-500IP-5M                                     |
| オリエントブレイン株式会社                    | 耐圧防爆ネットワークカメラ       | XD-500IP         | XD-500IP-CZ                                     |
| (内蔵カメラ: キヤノン株式会社製)               | 耐圧防爆電動ズームネットワークカメラ  | XD-500HD         | XD-500HD IV                                     |
|                                  |                     |                  | XD-500HD III(生産中止品)                             |
|                                  | 耐圧防爆ドーム型ネットワークカメラ   | RC-360           | RC-360DL(2023年1月以前生産品のみ対応)                      |

# 3 動作確認バージョンおよび対応機能

掲載したネットワークカメラを接続した場合の,カメラレコーダユニットにおける各機能の使用可否を示します。 掲載したONVIF対応ネットワークカメラのうち,下記のファームウェアバージョンは,当社で検証を実施し,動作を確認し ました。

ただし、ご使用に際しては、対象システムにおける動作に問題がないことを、お客様にてご検証ください。

## 高速フレームレートFAカメラ

その製品を接続したカメラレコーダユニットにおける各機能の使用可否と、対応するファームウェアバージョンおよびブートROMバージョンを示します。

〇:使用可能,一:使用不可

| 形名       | ファームウェア<br>バージョン | ブートROMバー<br>ジョン | レコーディング機能 | GOT連携機能 | カメラ調整機能(PTZ)<br>カメライベント機能 |
|----------|------------------|-----------------|-----------|---------|---------------------------|
| FAC-1000 | 08.29以前          | 3108以前          | 0         | —       | _                         |
|          | 09.05以降          | 3109以降          |           | 0       |                           |
| FAC-1020 | 08.29以前          | 3108以前          |           | —       |                           |
|          | 09.05以降          | 3109以降          |           | 0       |                           |

### Axis Communications AB製ネットワークカメラ

確認したバージョンと,その製品を接続したカメラレコーダユニットにおける各機能の使用可否を示します。 〇: 使用可能,一: 使用不可

| 形名                  | ファームウェアバージョン                | カメラ調整機能(PTZ) | レコーディング機能<br>GOT連携機能<br>カメライベント機能 |
|---------------------|-----------------------------|--------------|-----------------------------------|
| XPQ1785             | 11.11.73 (AXIS OS LTS 2024) | —            | 0                                 |
| M1075-L             |                             |              |                                   |
| Q1656               |                             |              |                                   |
| P1387               |                             |              |                                   |
| P1385               |                             |              |                                   |
| Р1375-Е             |                             |              |                                   |
| M1135 Mk II         |                             |              |                                   |
| Q1715               |                             |              |                                   |
| P3265-LVE           |                             |              |                                   |
| Q3536-LVE           |                             |              |                                   |
| M5526-E             | 11.11.73 (AXIS OS LTS 2024) | 0            |                                   |
| M5075-G             |                             |              |                                   |
| M5074               |                             |              |                                   |
| F9114 <sup>*1</sup> | 11.11.73 (AXIS OS LTS 2024) | —            |                                   |
| F9111 <sup>*1</sup> |                             |              |                                   |
| P1275 Mk II         |                             |              |                                   |
| P1265 Mk II         | ]                           |              |                                   |
| P1245 Mk I          | ]                           |              |                                   |

\*1 解像度: SXVGA(1280×960)は非対応です。

#### 下記は生産中止品です。

| 形名                | ファームウェアバージョン |                             | カメラ調整機能(PTZ) | レコーディング機能            |
|-------------------|--------------|-----------------------------|--------------|----------------------|
|                   | Active       | 長期サポート(LTS)                 |              | GOT連携機能<br>カメライベント機能 |
| M1065-LW          | —            | 9.80.3.8 (AXIS OS LTS 2020) | —            | 0                    |
| M1065-L           |              |                             |              |                      |
| M1045-LW          |              |                             |              |                      |
| Q1645             |              |                             |              |                      |
| P1377             | —            | 11.11.73 (AXIS OS LTS 2024) |              |                      |
| M1135             | —            | 9.80.3.8 (AXIS OS LTS 2020) |              |                      |
| P3245-LVE         |              |                             |              |                      |
| Q3515-LVE         |              |                             |              |                      |
| M5525-E           | —            | 8.40.4.3 (AXIS OS LTS 2018) | 0            |                      |
| M5065             | 6.53.5.5     | —                           |              |                      |
| M5054             |              |                             |              |                      |
| F44 <sup>*2</sup> | 6.50.5.5     | —                           | —            |                      |
| F41               |              |                             |              |                      |
| P1275             | —            | 9.80.3.8 (AXIS OS LTS 2020) | —            |                      |
| P1265             |              |                             |              |                      |
| P1245             |              |                             |              |                      |

\*2 カメラレコーダユニットは4分割表示ストリーミング(Quadストリーム)に対応していません。

## キヤノン株式会社製ネットワークカメラ

確認したバージョンと、その製品を接続したカメラレコーダユニットにおける各機能の使用可否を示します。

## 制約事項 🖤

各機能はカメラレコーダユニットが簡易設定モードの場合にのみ使用できます。

### 〇:使用可能,一:使用不可

| 形名            | ファームウェアバージョン | カメラ調整機能(PTZ) | レコーディング機能<br>GOT連携機能<br>カメライベント機能 |
|---------------|--------------|--------------|-----------------------------------|
| VB-S31D Mk II | 1.1.5        | 0            | 0                                 |
| VB-S910F      |              |              |                                   |

下記は生産中止品です。

| 形名             | ファームウェアバージョン | カメラ調整機能(PTZ) | レコーディング機能<br>GOT連携機能<br>カメライベント機能 |
|----------------|--------------|--------------|-----------------------------------|
| VB-S805D Mk II | 1.1.5        | _            | 0                                 |
| VB-H45         |              | 0            |                                   |

#### i-PRO株式会社製ネットワークカメラ

確認したバージョンと、その製品を接続したカメラレコーダユニットにおける各機能の使用可否を示します。

制約事項(『

各機能はカメラレコーダユニットが簡易設定モードの場合にのみ使用できます。

○:使用可能,一:使用不可

| 形名             | ファームウェアバージョン | カメラ調整機能(PTZ) | レコーディング機能<br>GOT連携機能<br>カメライベント機能 |
|----------------|--------------|--------------|-----------------------------------|
| WV-S61301-Z2   | 2.36         | 0            | 0                                 |
| WV-B61301-Z2   | 2.4          |              |                                   |
| WV-S2536LNUX   | 2.36         | _            |                                   |
| WV-S2136LUX    | 2.25         |              |                                   |
| WV-S3530UX     | 5.05         |              |                                   |
| WV-S3130UX     |              |              |                                   |
| WV-S1536LDN    | 2.36         |              |                                   |
| WV-S1135VUX    |              |              |                                   |
| WV-S7130WUX    | 2.4          |              |                                   |
| WV-S7130UX     |              |              |                                   |
| WV-B71300-F3W  | 2.36         |              |                                   |
| WV-B71300-F3-1 |              |              |                                   |
| WV-B71300-F3   |              |              |                                   |
| WV-B54300-F3W  | 2.36         | 0            |                                   |
| WV-B54300-F3   | 2.33         |              |                                   |
| WV-B51300-F3W  | 2.4          |              |                                   |
| WV-B51300-F3   | 2.33         |              |                                   |

下記は生産中止品です。

| 形名          | ファームウェアバージョン | カメラ調整機能(PTZ) | レコーディング機能<br>GOT連携機能 | カメライベント機能 |
|-------------|--------------|--------------|----------------------|-----------|
| WV-S6130    | 4.91         | 0            | 0                    | 0         |
| WV-S2531LN  |              | _            |                      |           |
| WV-S2111L   |              |              |                      |           |
| WV-S3130J   |              |              |                      |           |
| WV-S1511LDN |              |              |                      |           |
| WV-S1131    |              |              |                      |           |
| BB-ST165A   | 4.74         | 0            | T                    | -         |

# オリエントブレイン株式会社製ネットワークカメラ

確認したバージョンと,その製品を接続したカメラレコーダユニットにおける各機能の使用可否を示します。 〇: 使用可能,一: 使用不可

| 形名          | ファームウェアバージョン                | 内蔵カメラ        | カメラ調整機能(PTZ) | レコーディング機能<br>GOT連携機能<br>カメライベント機能 |
|-------------|-----------------------------|--------------|--------------|-----------------------------------|
| XD-500IP-2M | 11.11.73 (AXIS OS LTS 2024) | P1375, P1385 | —            | 0                                 |
| XD-500IP-5M |                             | P1377, P1387 |              |                                   |
| XD-500IP-CZ | 1.1.5                       | VB-S910F     | 0            |                                   |
| XD-500HD IV | 11.11.73 (AXIS OS LTS 2024) | Q1715        | _            |                                   |
| RC-360DL    | 1.1.5                       | VB-H45       | 0            |                                   |

### 下記は生産中止品です。

| 形名           | ファームウェアバージョン | 内蔵カメラ     | カメラ調整機能(PTZ) | レコーディング機能<br>GOT連携機能<br>カメライベント機能 |
|--------------|--------------|-----------|--------------|-----------------------------------|
| XD-500HD III | 1.2.4        | VB-H760VE | _            | 0                                 |

# テクニカルニュース

# 4 設定手順

ネットワークカメラの初回起動時は,IPアドレスなどのネットワーク設定が必要です。 立ち上げの参考として,ネットワークカメラの初期設定手順の概要を示します。 手順の詳細は使用する各製品のマニュアルを参照してください。

### Point P

オリエントブレイン株式会社製ネットワークカメラを使用する場合は,内蔵カメラに対応する注意事項およ び設定手順を参照してください。

## 設定の概要

ネットワークカメラの設定手順の概要を示します。

**1.** システムのネットワーク構成を設計し,各機器に割り当てるIPアドレスを決めます。

IPアドレスは,シーケンサシステムのCPUユニット,ネットワークカメラ,ネットワークストレージの各機器が,すべて同 ーセグメントとなるよう設定してください。

2. パソコンおよびネットワークカメラのネットワーク接続設定機能で、IPアドレスなどを設定します。

□ 3ページネットワーク接続設定の概要

3. ネットワークカメラを設置します。

4. パソコンからネットワークカメラにアクセスし、必要に応じてその他の設定をします。

| 種別                               | 参照                               | 必須/任意 |
|----------------------------------|----------------------------------|-------|
| 高速フレームレートFAカメラ                   | 9ページ 画像の確認                       | 必須    |
| Axis Communications AB製ネットワークカメラ | 10ページ ライブビュー画面の設定                | 必須    |
|                                  | 11ページ ONVIFユーザーの設定               | 必須    |
|                                  | 11ページ カメライベント機能を使用する場合の設定        | 任意    |
|                                  | 11ページ 映像回転角度をネットワークカメラで変更する場合の設定 | 任意    |
| キヤノン株式会社製ネットワークカメラ               | 12ページ 映像サイズセットの設定                | 任意    |
|                                  | 13ページ カメライベント機能を使用する場合の設定        | 任意    |
| i-PRO株式会社製ネットワークカメラ              | 14ページ 圧縮方式の設定                    | 必須    |
|                                  | 14ページ 撮像モードの設定                   | 任意    |
|                                  | 15ページ カメライベント機能を使用する場合の設定        | 任意    |

#### ネットワーク接続設定の概要

IPアドレスなどの設定手順の概要を示します。

1. ネットワークカメラとパソコンをネットワークに接続します。

2. 接続するネットワークカメラのIPアドレス(初期値)を確認します。

3. パソコンのIPアドレスを,接続するネットワークカメラのIPアドレスと同一のセグメントになるように設定します。

**4.** パソコンからネットワークカメラにアクセスし、ネットワークカメラのIPアドレスなどを設定します。

| 種別                               | 参照                |
|----------------------------------|-------------------|
| 高速フレームレートFAカメラ                   | 9ページ IPアドレスなどの設定  |
| Axis Communications AB製ネットワークカメラ | 10ページ IPアドレスなどの設定 |
| キヤノン株式会社製ネットワークカメラ               | 12ページ IPアドレスなどの設定 |
|                                  | 14ページ IPアドレスなどの設定 |

5. パソコンのIPアドレスを、接続するネットワークカメラのIPアドレスと同一のセグメントになるように再設定します。

### Point

IPアドレスは,シーケンサシステムのCPUユニット,ネットワークカメラ,ネットワークストレージの各機 器が,すべて同一セグメントとなるよう設定してください。

# 4.1 高速フレームレートFAカメラの初期設定

高速フレームレートFAカメラの設定ツールで設定をします。

#### IPアドレスなどの設定

高速フレームレートFAカメラの設定ツールで、IPアドレスなどのネットワーク設定および映像フレームレートを設定する方法を示します。

#### 操作手順

- **1.** 高速フレームレートFAカメラの設定ツールを起動します。
- 2. 起動画面で, IPアドレス(初期値: 192.168.1.1)を入力し, [接続]ボタンをクリックします。
- 3. 設定ツールの初期画面で[接続]ボタンをクリックします。
- 4. 設定メニューで"本体ネットワーク"を選択し、"ネットワーク設定"で"IPアドレス"を任意のアドレスに変更します。
- 5. [書込み]ボタンをクリックします。
- 6. 設定メニューで"画像配信設定"を選択し,"画像配信設定"で"JPEG送信間隔"を,カメラレコーダのユニット拡張パラ メータで選択可能な値に変更します。(例: JPEG送信間隔"F10"(映像フレームレート10fps))

**7.** [書込み]ボタンをクリックして、ネットワークカメラを再起動します。 IPアドレスが変更されると、接続が切断されます。

#### 画像の確認

画像の確認などはVLCメディアプレイヤーを使用して行います。

VLCメディアプレイヤーでの画像確認方法などについては、ネットワークカメラの設定ツールの取扱説明書を参照してください。

# Axis Communications AB製ネットワークカメラ

Webブラウザを用いて,ネットワークカメラの設定をします。

### Point P

使用するカメラのファームウェアのバージョンによって,使用できるブラウザが異なります。 使用できるブラウザについては各ネットワークカメラのマニュアルまたはAxis Communications ABのホーム ページ(www.axis.com)を参照してください。

#### IPアドレスなどの設定

Webブラウザから接続して設定する方法を示します。

## 操作手順

1. Webブラウザに, ネットワークカメラのIPアドレスを入力します。

ネットワークカメラのIPアドレスが不明な場合には、AXIS IP UtilityまたはAXIS Device Managerを使用することで、ネット ワーク上で確認できます。

AXIS IP UtilityまたはAXIS Device ManagerはAxis Communications ABのホームページ(www.axis.com)からダウンロードできます。

Webサーバにアクセスしたら、管理者パスワード(ルートパスワード)の設定画面が表示されます。

2. 任意のパスワードと使用する言語を設定して, [ログインの作成]ボタンをクリックします。

カメラレコーダユニットからアクセスするために、パスワードの文字数は32文字以下にしてください。

3. 設定したユーザー名とパスワードを入力し、ネットワークカメラにログインします。

4. 画面の表示に従って必要事項を設定します。

電源周波数およびキャプチャーモードによって、ネットワークカメラの最大フレームレートが変わります。

カメラレコーダユニットで設定したいフレームレートに合わせて電源周波数とキャプチャーモードを設定してください。 --:設定不可

| ネットワークカメラの設定                        | カメラレコーダユニットの設定 |         |         |
|-------------------------------------|----------------|---------|---------|
| キャプチャーモード例                          | 電源周波数          | フレームレート | フレームレート |
| 720p@180fps(no WDR)                 | 50/60Hz        | 180fps  | 180fps  |
| 1080p(16:9)@ 100/120 fps            | 50Hz           | 100fps  | —       |
|                                     | 60Hz           | 120fps  | 120fps  |
| 1080p(16:9)Forensic WDR @ 25/30 fps | 50Hz           | 25fps   | —       |
|                                     | 60Hz           | 30fps   | 30fps   |

上記のキャプチャーモード1080p(16:9)@ 100/120 fpsの例の場合,カメラレコーダユニットでフレームレートを120fpsに設定するためには,電源周波数を60Hzに設定する必要があります。

キャプチャーモードの仕様については、ネットワークカメラのマニュアルを参照してください。

**5.** "IPv4"を"手動IPおよび手動DNS"に設定して,任意のネットワークパラメータを設定します。 IPアドレスが変更されると,接続が切断されます。Webブラウザを終了してください。

#### ライブビュー画面の設定

IPアドレス設定後、パソコンとネットワークカメラが接続された状態で設定します。

## 操作手順

1. Webブラウザに、ネットワークカメラのIPアドレスを入力します。

2. 設定したユーザー名とパスワードを入力し、ネットワークカメラにログインします。

ライブビュー画面が表示されます。

# テクニカルニュース

FA-D-0326-I

映像を確認しながらネットワークカメラの設置位置を調整します。

#### ONVIFユーザーの設定

IPアドレス設定後、パソコンとネットワークカメラが接続された状態で設定します。

#### 操作手順

- 1. Webブラウザに、ネットワークカメラのIPアドレスを入力します。
- 2. 設定したユーザー名とパスワードを入力し、ネットワークカメラにログインします。
- 3. [設定]⇔[システム]⇔[ONVIF]を選択します。
- 4. "ONVIFユーザー "の下の"+"をクリックして, ONVIFユーザーを追加します。
- ユーザー名とパスワードを設定してください。
- ユーザーグループは"管理者"を選択してください。

## Point P

この"ONVIFユーザ"に設定したユーザ名とパスワードは、カメラレコーダユニットのユニット拡張パラメータの"カメラ個別設定"で使用します。

#### カメライベント機能を使用する場合の設定

カメライベント機能を使用する場合は、ネットワークカメラ側で動体検知の設定をする必要があります。 IPアドレス設定後、パソコンとネットワークカメラが接続された状態で設定します。 カメラレコーダユニットは、ネットワークカメラからイベント検知時刻を、秒単位で取得します。

#### 操作手順

- 1. Webブラウザに, ネットワークカメラのIPアドレスを入力します。
- 設定したユーザー名とパスワードを入力し、ネットワークカメラにログインします。
- 3. [設定]⇔[アプリ]⇔[AXIS Video Motion Detection]を選択します。
- 4. "開始"をクリックします。

ステータスが"動作中"になります。

5. [開く]ボタンをクリックすると、映像から検知範囲が選択できます。

#### 映像回転角度をネットワークカメラで変更する場合の設定

下記の対象機種以外の場合,カメラレコーダユニットのユニット拡張パラメータで設定した映像回転角度が,ネットワーク カメラに反映されるため,本設定は不要です。 下記の機種では,ネットワークカメラ側で映像の回転角度を設定できます。 対象機種: M1065-L, M1065-LW, M1045-LW, Q1645, XPQ1785, Q3515-LVE, M5525-E, M5054, M5065 IPアドレス設定後,パソコンとネットワークカメラが接続された状態で設定します。

#### 操作手順

- **1.** Webブラウザに,ネットワークカメラのIPアドレスを入力します。
- 設定したユーザー名とパスワードを入力し、ネットワークカメラにログインします。
- 3. [設定]⇔[画像]⇔[回転]で角度を設定します。

# キヤノン株式会社製ネットワークカメラ

Webブラウザを用いて,ネットワークカメラの設定をします。

## IPアドレスなどの設定

Webブラウザから接続して設定する方法を示します。

### 操作手順

**1.** Webブラウザに, ネットワークカメラのIPアドレスを入力します。

ネットワークカメラのIPアドレスが不明な場合には、カメラマネジメントツールを使用することで、ネットワーク上で確認できます。

```
カメラマネジメントツールはキヤノン株式会社のホームページからダウンロードできます。
```

cweb.canon.jp/drv-upd/webview/ccmtinstall.html

Webサーバにアクセスしたら、管理者アカウントの初期設定画面が表示されます。

2. 任意の管理者名とパスワードを設定して、[適用して再起動]ボタンをクリックします。

本手順で設定した管理者名は、ネットワークカメラにログインするときのユーザー名になります。

**3.** 設定したユーザー名とパスワードを入力し, ネットワークカメラにログインします。 設定メニューが表示されます。

**4.** [基本]⇔[ネットワーク]⇔"IPv4"⇔"IPv4アドレス設定方式"を"マニュアル設定"に設定します。

5. 任意のIPアドレスを設定し、[適用して再起動]ボタンをクリックします。

IPアドレスが変更されると、接続が切断されます。Webブラウザを終了してください。

#### 映像サイズセットの設定

IPアドレス設定後,パソコンとネットワークカメラが接続された状態で設定します。 "映像サイズセット"の設定によって,カメラレコーダユニットやGOTで設定できる解像度が決まります。 設定したい解像度が,カメラレコーダユニットの通信テスト画面で表示されない場合は,この設定を変更してください。

## 操作手順

- 1. Webブラウザに, ネットワークカメラのIPアドレスを入力します。
- **2.** 設定したユーザー名とパスワードを入力し, ネットワークカメラにログインします。 設定メニューが表示されます。
- [基本]⇔[映像]⇔[映像全般]⇔[映像サイズセット]でカメラレコーダユニットで設定したい解像度が含まれている項目を 選択します。

**4.** [適用して再起動]ボタンをクリックします。 変更内容が適用され,カメラが再起動します。

#### カメライベント機能を使用する場合の設定

カメライベント機能を使用する場合は,ネットワークカメラ側で動体検知の設定をする必要があります。 IPアドレス設定後,パソコンとネットワークカメラが接続された状態で設定します。 カメラレコーダユニットは,ネットワークカメラからイベント検知時刻を,ミリ秒単位で取得します。

#### 操作手順

1. Webブラウザに, ネットワークカメラのIPアドレスを入力します。

**2.** 設定したユーザー名とパスワードを入力し, ネットワークカメラにログインします。 設定メニューが表示されます。

- 3. [イベント]⇔[インテリジェント機能]で動体検知を設定したい画面を表示します。
- 4. [追加]ボタンをクリックします。
- 5. "新規検知設定"画面で,検知設定番号を設定し,検知種別で"動体検知"を選択します。
- 6. 映像で検知範囲を選択し, [適用]ボタンをクリックします。

Point

インテリジェント機能の再起動中は,検知が実行されません。 インテリジェント機能の設定中や動作中にカメラを操作(PTZ移動)した場合は,インテリジェント機能は再 起動されます。

## i-PRO株式会社製ネットワークカメラ

Webブラウザを用いて,ネットワークカメラの設定をします。

## IPアドレスなどの設定

Webブラウザから接続して設定する方法を示します。

### 操作手順

**1.** Webブラウザに, ネットワークカメラのIPアドレスを入力します。

ネットワークカメラのIPアドレスが不明な場合には、i-PRO設定ツールを使用することで、ネットワーク上で確認できます。 i-PRO設定ツールはパナソニックのホームページからダウンロードできます。

biz.panasonic.com/jp-ja/products-services\_security\_tools\_ict

Webサーバにアクセスしたら、管理者登録画面が表示されます。

2. 任意のユーザー名とパスワードを設定して, [登録]ボタンをクリックします。

3. 設定したユーザー名とパスワードを入力し、ネットワークカメラにログインします。

ライブ画ページが表示されます。

4. [設定]ボタンをクリックします。

- 5. [ネットワーク]⇔"IPv4ネットワーク"⇔"接続モード"を"固定IP"に設定します。
- 6. 任意のIPアドレスを設定し, [設定]ボタンをクリックします。

IPアドレスが変更されると、接続が切断されます。Webブラウザを終了してください。

#### 圧縮方式の設定

IPアドレス設定後、パソコンとネットワークカメラが接続された状態で設定します。

#### 操作手順

**1.** Webブラウザに,ネットワークカメラのIPアドレスを入力します。

- **2.** 設定したユーザー名とパスワードを入力し, ネットワークカメラにログインします。
- ライブ画ページが表示されます。
- 3. [設定]ボタンをクリックします。
- 4. [映像/音声]⇔[映像]⇔[圧縮方式]で"H.264"を選択します。
- 5. [設定]ボタンをクリックします。

変更内容が適用されます。

#### 撮像モードの設定

IPアドレス設定後,パソコンとネットワークカメラが接続された状態で設定します。 "撮像モード"の設定によって,カメラレコーダユニットやGOTで設定できる解像度が決まります。 設定したい解像度が,カメラレコーダユニットの通信テスト画面で表示されない場合は,この設定を変更してください。

#### 操作手順

- 1. Webブラウザに, ネットワークカメラのIPアドレスを入力します。
- 2. 設定したユーザー名とパスワードを入力し、ネットワークカメラにログインします。

ライブ画ページが表示されます。

- 3. [設定]ボタンをクリックします。
- 4. [映像/音声]⇔[映像]⇔[撮像モード]でカメラレコーダユニットで設定したい解像度が含まれているモードを選択します。
- **5.** [設定]ボタンをクリックします。 変更内容が適用されます。

[ 14 / 16 ]

#### カメライベント機能を使用する場合の設定

カメライベント機能を使用する場合は,ネットワークカメラ側で動体検知の設定をする必要があります。 IPアドレス設定後,パソコンとネットワークカメラが接続された状態で設定します。 カメラレコーダユニットは,ネットワークカメラからイベント検知時刻を,秒単位で取得します。

#### 操作手順

1. Webブラウザに, ネットワークカメラのIPアドレスを入力します。

2. 設定したユーザー名とパスワードを入力し, ネットワークカメラにログインします。

ライブ画ページが表示されます。

- 3. [設定]ボタンをクリックします。
- 4. [アラーム]⇔[動作検知エリア]を選択します。

物体の動きを検知させるエリアを設定する画面が表示されます。

## Point

PTZ対応カメラの場合は、"ポジション選択"の[開始]ボタンをクリックすると、エリアを設定する画面が表示 されます。

"ポジション選択"で"プリセットポジション以外"を選択するとPTZ移動後もカメライベントが通知されます。

- 5. 画像上でエリアを指定します。
- 6. [設定]ボタンをクリックします。

設定内容が反映されます。

7. 動作検知エリアの設定画面を閉じます。

Point P

設定画面を表示中は,動作検知アラームが検出されないことがあり,連動動作が行えません。設定後は動作 検知エリア画面を閉じてください。

## 改訂履歴

| 副番 | 発行年月     | 改訂内容                                                                                                    |
|----|----------|----------------------------------------------------------------------------------------------------|
| А  | 2021年1月  | 初版                                                                                                    |
| В  | 2021年4月  | ONVIF対応ネットワークカメラに機種を追加しました。                                                                                         |
| С  | 2021年7月  | タイトルを変更しました。<br>タイトル変更に伴い,全体の構成を見直しました。<br>ONVIF対応ネットワークカメラにキヤノン株式会社およびパナソニックi-PROセンシングソリューションズ株式<br>会社の機種を追加しました。  |
| D  | 2021年9月  | ネットワークカメラの注意事項を追加しました。                                                                                              |
| E  | 2022年4月  | ONVIF対応ネットワークカメラにオリエントプレイン株式会社の機種を追加しました。<br>カメライベント機能に対応しました。<br>パナソニックi-PROセンシングソリューションズ株式会社の社名をi-PRO株式会社に変更しました。 |
| F  | 2022年10月 | ONVIF対応ネットワークカメラに機種を追加しました。                                                                                         |
| G  | 2023年4月  | 高速フレームレートFAカメラがGOT連携機能に対応しました。<br>ONVIF対応ネットワークカメラに機種を追加しました。                                                       |
| Н  | 2024年1月  | ONVIF対応ネットワークカメラに機種を追加しました。                                                                                         |
| 1  | 2024年11月 | ONVIF対応ネットワークカメラに機種を追加しました。                                                                                         |

#### 商標

AXISおよびAXIS COMMUNICATIONSは、さまざまな管轄区域におけるAXIS ABの登録商標または商標です。 ONVIFはOnvif, Inc.の登録商標です。

本文中における会社名,システム名,製品名などは,一般に各社の登録商標または商標です。 本文中で,商標記号(<sup>™</sup>,<sup>®</sup>)は明記していない場合があります。

# 三菱電機株式会社 〒100-8310 東京都千代田区丸の内2-7-3 (東京ビル)

## お問い合わせは下記へどうぞ

| 本社機器営業部 〒110-0016  | 東京都台東区台東1-30-7 (秋葉原アイマークビル)      | (03) 5812-1450 |
|--------------------|----------------------------------|----------------|
| 関越機器営業部 〒330-6034  | さいたま市中央区新都心11-2(明治安田生命さいたま新都心ビル) | (048) 600-5835 |
| 新潟支店〒950-8504      | 新潟市中央区東大通2-4-10(日本生命新潟ビル)        | (025) 241-7227 |
| 神奈川機器営業部 〒220-8118 | 横浜市西区みなとみらい2-2-1 (横浜ランドマークタワー)   | (045) 224-2624 |
| 北海道支社 〒060-0042    | 札幌市中央区大通西3-11 (北洋ビル)             | (011) 212-3793 |
| 東北支社 〒980-0013     | 仙台市青葉区花京院1-1-20 (花京院スクエア)        | (022) 216-4546 |
| 北陸支社〒920-0031      | 金沢市広岡3-1-1 (金沢パークビル)             | (076) 233-5502 |
| 中部支社 〒450-6423     | 名古屋市中村区名駅3-28-12 (大名古屋ビルヂング)     | (052) 565-3314 |
| 豊田支店〒471-0034      | 豊田市小坂本町1-5-10 (矢作豊田ビル)           | (0565) 34-4112 |
| 関西支社〒530-8206      | 大阪市北区大深町4-20 (グランフロント大阪タワーA)     | (06) 6486-4122 |
| 中国支社〒730-8657      | 広島市中区中町7-32 (ニッセイ広島ビル)           | (082) 248-5348 |
| 四国支社〒760-8654      | 高松市寿町1-1-8(日本生命高松駅前ビル)           | (087) 825-0055 |
| 九州支社 〒810-8686     | 福岡市中央区天神2-12-1 (天神ビル)            | (092) 721-2247 |

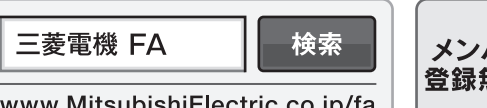

www.MitsubishiElectric.co.jp/fa

仕様・機能に関するお問い合わせ

製品ごとにお問い合わせを受け付けております。 三菱電機FAサイト - 仕様・機能に関するお問い合わせ www.MitsubishiElectric.co.jp/fa/contact-us/spec/

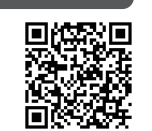

インターネットによる情報サービス「三菱電機FAサイト」

三菱電機FAサイトでは、製品や事例などの技術情報に加え、トレーニングスクール情報や 各種お問い合わせ窓口をご提供しています。また、メンバー登録いただくとマニュアルや

CADデータ等のダウンロード、eラーニングなどの各種サービスをご利用いただけます。

# [ 16 / 16 ]